# 20일 코스 신청서 작성법

## 1. 첫 페이지

|                                              | 위 빳사나<br>고영까 선생님이 가르치는 아이지 우바 킨 스승의 전통에 따라                           |
|----------------------------------------------|----------------------------------------------------------------------|
|                                              | 위빳사나 명상 코스 신청서 — 20일 코스<br>2018/11/30 — 2018/12/21   진안군, 전라북도, 한국   |
| S.N.고엥까 선생님 또는 그를 돕는<br>이 전통을 수행하는 구수련생이면 예를 | - <b>선생님(AT)과 10일 코스를 마쳤습니까?</b><br>특선택하세요                           |
| ◎ 예<br>◎ 아니오                                 | 에 또는 아니오를 선택합<br>니다.                                                 |
| 성별을 선택하세요<br>성별을 선택하세요<br>남자<br>여자           | 남자 또는 여자를 선택합<br>니다.                                                 |
| <b>나라</b><br>살고 있는 나라를 선택하세요                 | 한국 KR • • • • • • • • • • • • • • • • • •                            |
| 각 페이지의 가장 아래에 있는 "다음 단<br>세요.                | 가계" 또는 "뒤로" 버튼을 눌러 다른 페이지로 가세요. 신청을 취소하고 코스 일정 페이지로 돌아가려면 "취소" 버튼을 与 |
|                                              | ↓ 작은 삼각형을 누르면 사   뒷로 했▲ 대응 각국의 이름이 나옵니다. 본 (   살고 있는 나라를 선택합니다.      |
|                                              | 모든 선택이 끝나면 다음 버<br>튼을 눌러서 다음 페이지로 이동<br>합니다.                         |

2. 두 번째 페이지

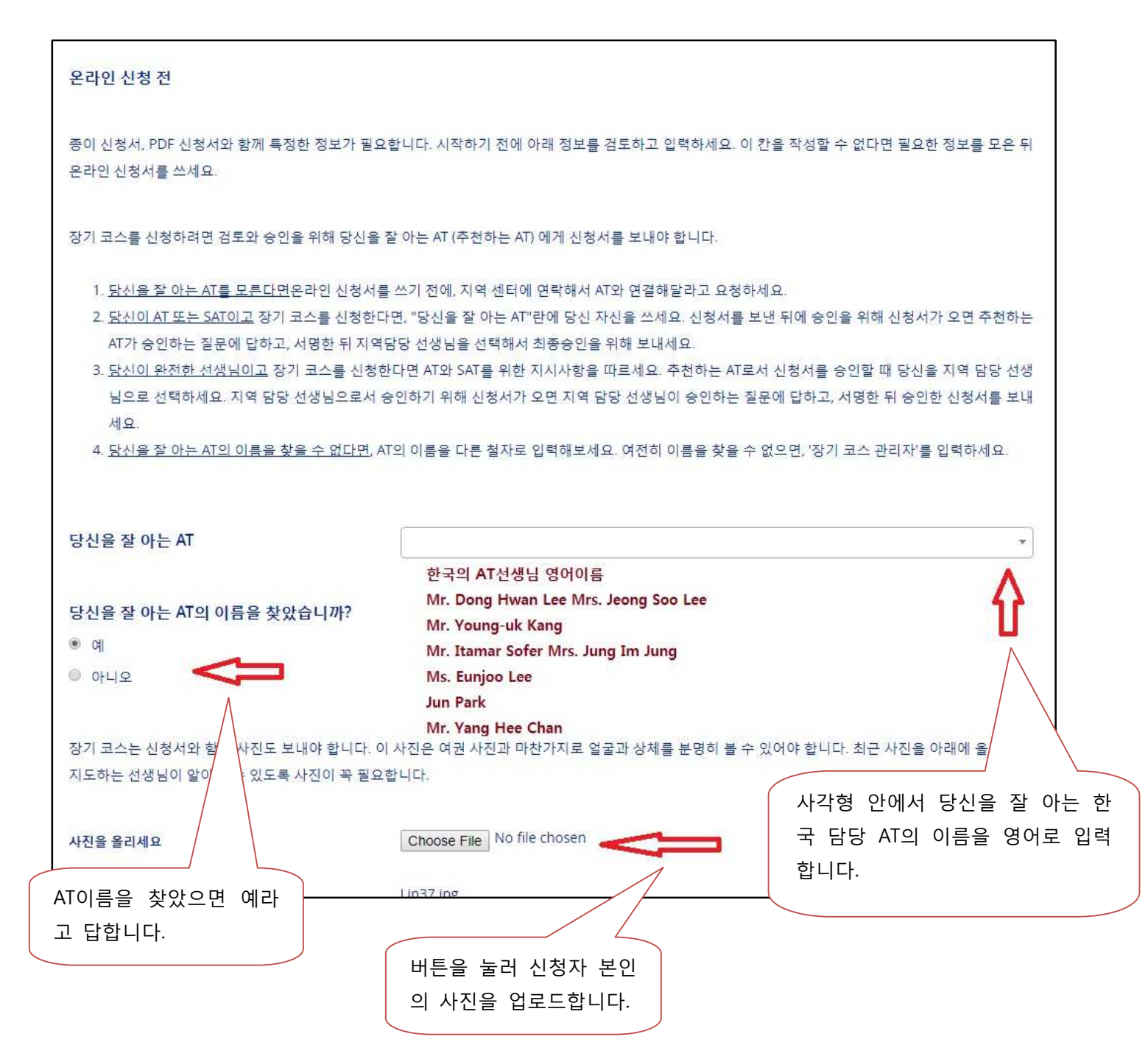

빈칸이 없도록 꼼꼼하게 입력합니다.

| 신청자 프로필 정보            |                    |
|-----------------------|--------------------|
| <b>이름</b>             | 길동                 |
| <b>성</b><br>성         | . a                |
| 낙이                    | 38                 |
| 생년월일                  | . 1일 ▼ 1월 ▼ 1980 ▼ |
| 직업                    | , 교사               |
| <b>주소</b> 도로 주소 / 사서함 | 인사동 789            |
| <b>도시</b><br>도시, 교외   | 서울시                |
| 5 <b>C</b>            | 서울특별시 🔻            |
| 우편번호                  | 12345              |
| <b>나라</b>             | 한국 KR ·            |

| <b>주된 언어</b><br>모국어 또는 가장 편안한 언어                             | 한국어                    | ko                                  |                       | •       |
|--------------------------------------------------------------|------------------------|-------------------------------------|-----------------------|---------|
| 이 코스에서 진행하는 어어를 언마나 장 이                                      | 90.00                  | 저성묘원                                | . ~                   |         |
| 해합니까?                                                        | 영어 en                  | 전여봇암                                |                       |         |
|                                                              | 2-101.00               | 신군지                                 |                       |         |
| <b>가르침과 법문을 듣기 위해 선호하는 언어</b><br>이용가능한 번역어를 고르세요             | 한국어                    | ka 💌                                | 전문가                   | •       |
| 잘 이해할 수 있는 다른 언어 <mark>:</mark>                              | 언어 선택                  | 택하기 🔻                               | 언어수준 선택               | ×       |
| 없다면 빈칸으로 두세요                                                 | 언어 선택                  | 택하기 🔻                               | 언어수준 선택               | ×       |
|                                                              | 언어 선택                  | 택하기 🔻                               | 언어수준 선택               |         |
| 바른 형태의 이메일 주소를 입력하세요. 여러 개의 0<br>이메일에 스팸 필터를 쓴다면 허용된 발신자 목록에 | 비메일은 쉼표를<br>dhamma.org | 로 분리해서 입력하세요.<br>s를 추가하세요. 신청서에 관련히 | H서 우리가 여러분께 연락할 수 있습니 | 다.      |
| 이메일 주소                                                       | abcOO                  | 0@hanmail.net                       |                       |         |
| 전화 번호를 입력할 때 나라와 지역 번호도 넣으세요                                 | L.                     |                                     |                       |         |
| 집전화                                                          |                        |                                     |                       |         |
| 휴대 전화                                                        | 010-X                  | XXX-XXXX                            |                       |         |
| 직장 전화                                                        | Ĩ                      |                                     |                       |         |
| 당신은 AT입니까?                                                   | 예<br>아니오               |                                     |                       |         |
| 사진을 올리세요                                                     | hoose File No          | o file chosen                       | : 페이지에서 사진을 올렸        | 혔다면 사진이 |
| Lir                                                          | 137.jpg                | Ŧ                                   | 시됩니다.                 |         |
|                                                              |                        |                                     |                       |         |
|                                                              | 뒤로                     | 취소 다음                               |                       |         |

빈칸이 없도록 입력합니다.

| <u>수행세부정보</u>                                                                  |  |
|--------------------------------------------------------------------------------|--|
|                                                                                |  |
| 당신은 다른 수행은 하지 않고 S.N. 고엥까와 그가 인가한 AT가 가르치는 위빳사나 명상 수행만을 완전히 따르겠습니까?            |  |
| ି ମା                                                                           |  |
| · 아니오                                                                          |  |
|                                                                                |  |
| 과거 2년 동안 당신은 다른 정신적인 명상 선생님이나 레이키, 기공, 쁘라닉 치유 같은 에너지를 기반으로 하는 치유를 시도하지 않고 S.N. |  |
| 고엥까와 그가 인가한 AT가 가르치는 위빳사나 명상만 했습니까?                                            |  |
| ି ଜା                                                                           |  |
| · 아니오                                                                          |  |
|                                                                                |  |
| 위빳사나의 규칙적인 일상 수행은 날마다 1시간씩 두 번 (아침과 저녁) 앉기로 정의합니다.                             |  |
|                                                                                |  |
| 몇 년 동안 위빳사다를 규칙적으로 수행했습니까? (즉, 날마나 1시간씩 두 번 앉기)                                |  |
|                                                                                |  |
| <u> </u>                                                                       |  |
| 자세히 적어주세요.                                                                     |  |
|                                                                                |  |
|                                                                                |  |
|                                                                                |  |
|                                                                                |  |
| 1 C                                                                            |  |
| 수행의 일부는 일상생활에서 오계를 지키는 것입니다. 즉,                                                |  |
| 1. 살아있는 생물을 의도적으로 죽이기를 삼가기                                                     |  |
| 2. 훔치 <b>기를 삼가기</b>                                                            |  |
| 3. 성적으로 잘못된 행동을 삼가기, 즉 한 사람과 오랜 관계를 유지하거나 완전히 금욕하기 *                           |  |
| 4. 잘못된 말을 삼가기                                                                  |  |
| 5. 술, 마약, 취하게 하는 물질을 완전히 삼가기                                                   |  |

\* 장기 코스를 신청하는 명상가는 혼자 하는 성행위를 하지 않거나 적어도 거기서 벗어나려고 노력해야 합니다. 혼자 하는 성행위를 하는 사람은 그 행위가 욕정 을 자극하고 증가시키기 때문에 성적인 욕망을 뿌리뽑을 수 없습니다.

#### 지난해동안 오계를 크게 어기지 않고 지켰습니까?

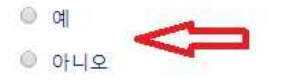

#### 지난해동안 술, 마약, 취하게 하는 물질을 모두 삼가기, 즉 전혀 사용하지 않았습니까?

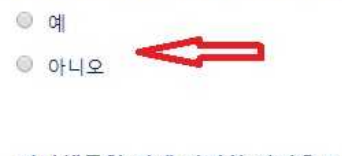

#### 지난해동안 위에 설명한 성적으로 잘못된 행동을 삼갔습니까?

관계를 끝냈다면 한 해동안 완전한 금욕을 해야 합니다.

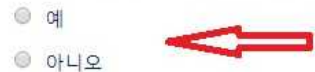

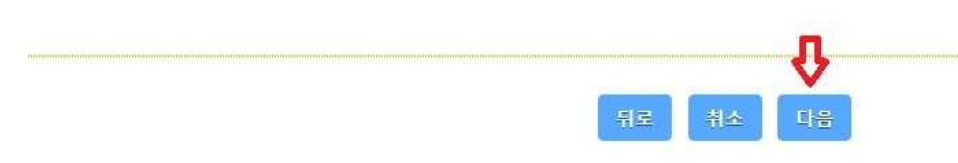

빈칸이 없도록 입력합니다. 코스를 한 장소나 선생님의 이름이 기억나지 않을 때는 모름이라고 씁니다.

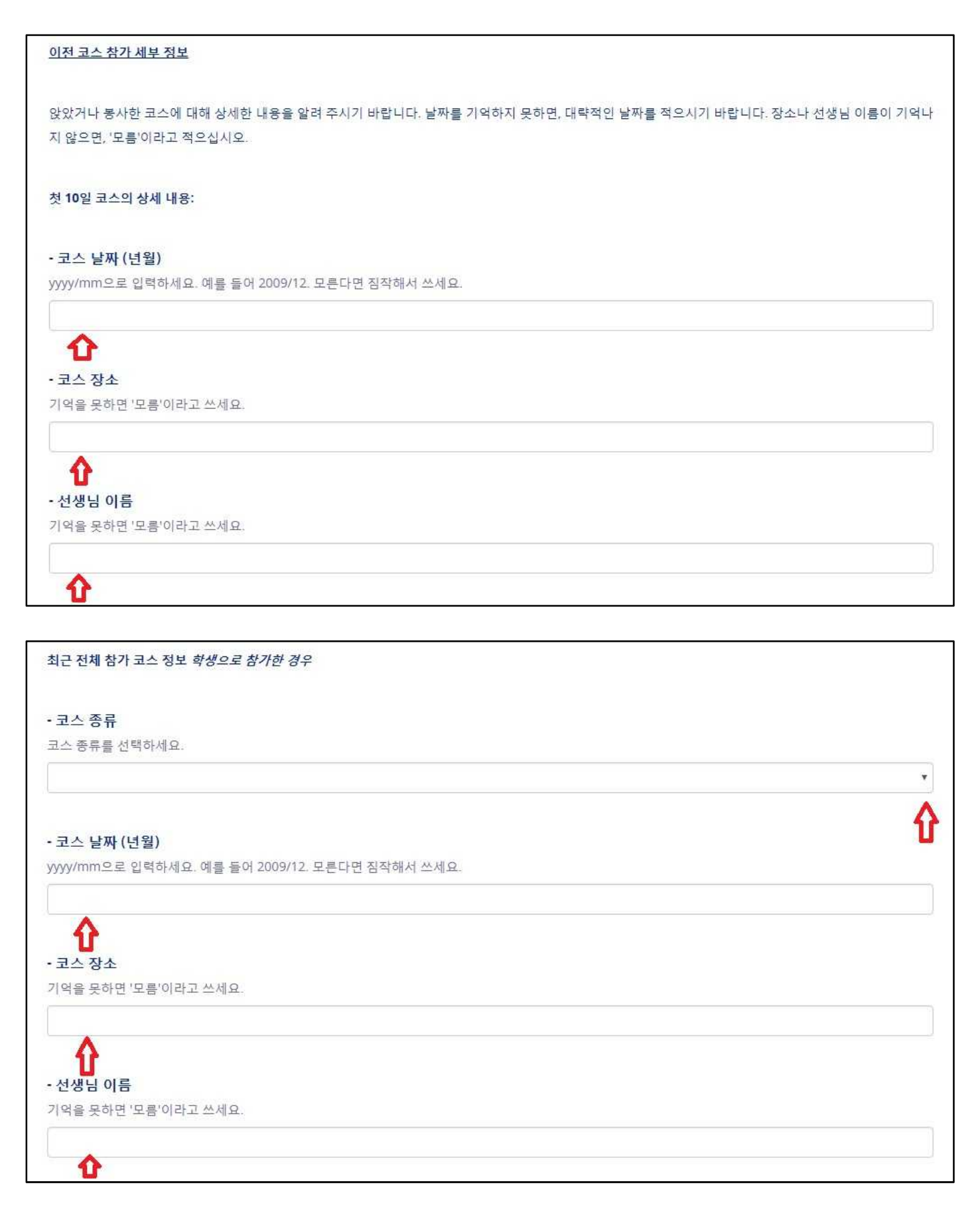

| 가장 최근에 <i>학생</i> 으로 앉은 장기      | 코스                                              |   |
|--------------------------------|-------------------------------------------------|---|
| - 코스 종류                        |                                                 |   |
| 코스 종류를 선택하세요.                  |                                                 |   |
|                                |                                                 | 0 |
| - 코스 날짜 (연도와 윌)                |                                                 |   |
| yyyy/mm으로 입력하세요. 예를            | 들어 2009/12. 모른다면 짐작해서 쓰세요.                      |   |
| Ŷ                              |                                                 |   |
| - 코 <mark>스</mark> 장소          |                                                 |   |
| 기억을 못하면 '모름'이라고 쓰셔             | ହ.                                              |   |
| • 선생님 이름<br>기억을 못하면 '모름'이라고 쓰세 | <u>भ</u>                                        |   |
| <b>순</b><br>학생으로 앉은 전일 코스의 숫자  | (선생님이 지도한 경우만) 명시된 종류의 코스를 마치지 않았다면 '0'을 입력하세요. |   |
| 10일 코스                         | 5                                               |   |
| 학생으로 앉은 코스 횟수                  |                                                 |   |
| 사띠빳타나 숫따 코스                    |                                                 |   |
| 학생으로 앉은 코스 횟수                  |                                                 |   |
| 20일 코스                         | 0                                               |   |
|                                |                                                 |   |

0

30일 코스

학생으로 앉은 코스 횟수

| <b>45일 코스</b><br>학생으로 앉은 코스 횟수  | ٥         |
|---------------------------------|-----------|
| 60일 코스<br>학생으로 앉은 코스 횟수         | 0         |
| 10일 특별 코스<br>학생으로 앉은 코스 횟수      | 0         |
| TSC 코스<br>학생으로 앉은 코스 횟수         | 0         |
| TSC 코스의 기간을 적으세요.               | Ö         |
| <b>봉사한 10일 코스</b><br>전일 봉사만     | 1         |
| <b>봉사한 다른 코스</b><br>전일 봉사만 쓰세요. | 3일 코스 1번  |
|                                 | ↓   月로 취소 |

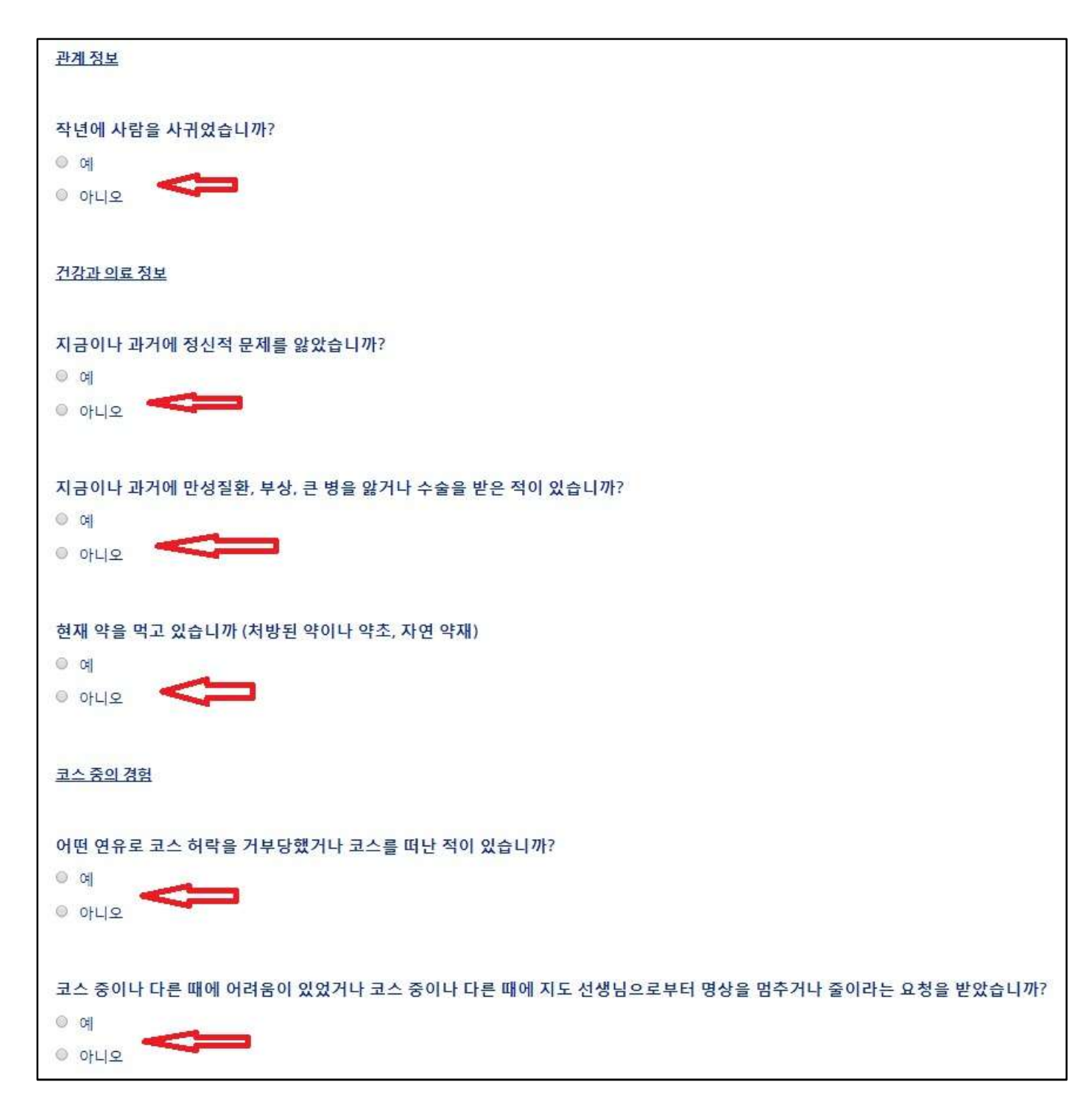

빈칸이 없도록 입력합니다.

6. 여섯 번째 페이지

| 과거에 가까운 친척의 죽음 같은 개인적인 비극을 겪었습니까?                      |   |      |
|--------------------------------------------------------|---|------|
| 0 al                                                   |   |      |
| ◎ 아니오                                                  |   |      |
|                                                        |   |      |
| 코스 중에 경험하는 어려움이 있습니까?                                  |   |      |
| © q                                                    |   |      |
| 이 아니오                                                  |   |      |
|                                                        |   |      |
| 추가 정보                                                  |   |      |
|                                                        |   |      |
| 이 코스를 위해 특별한 요청사항이 있습니까?                               |   |      |
| ୍                                                      |   |      |
| ◎ 아니오                                                  |   |      |
|                                                        |   |      |
| 위 정보에 추가할 내용이 있습니까?                                    |   |      |
| ି ଖ                                                    |   |      |
| ◎ 아니오                                                  |   |      |
|                                                        |   |      |
| 센터에 언제 도착할 예정입니까?                                      |   |      |
| 인도의 장기 코스에 대해서 해외에서 도착하는 사람은 최소한 24시간 일찍 센터에 도착해야 합니다. | V | <br> |
| 코스 시작하는 날                                              |   |      |
|                                                        |   |      |

| 아래 빈칸에 내 이름과 날짜를 적고 이 신청서를 제출할                                                     | t으로써, 내가 신청하려는 위빳사나 명상 코스의 <i>규율</i> 을 주의깊게 읽고 이해했음을 인정합니다.                                                           |
|------------------------------------------------------------------------------------|----------------------------------------------------------------------------------------------------|
| 나는 코스 기간 동안에 코스 경계 안에 머무를 것과 모<br>강 상태를 요구하는 심각한 일이라는 것을 인식하며 L<br>정확하다는 것을 인정합니다. | 든 규칙과 규정을 준수할 것을 동의합니다. 나는 위빳사나 명상 코스가 정신적으로 육체적으로 완전한 건<br>#가 코스에 참여하기에 적절한 상태라는 것을 단언합니다. 위에 적은 정보가 내가 알고 있는 한 사실이며 |
| 이름                                                                                 | 홍길동                                                                                                    |
| 날짜                                                                                 | 26일 ▼ 9월 ▼ 2018 ▼                                                                                                    |
| '동의'를 눌러 계속 진행하십시오. 다음은 앞에서 적은<br>지를 완료하고 제출해야 합니 <mark>다</mark> .                 | 연락처를 확인하고 오류를 고치기 위한 확인 페이지 입니다. 신청서를 마무리 하기 위해 반드시 확인 페이                                                             |
|                                                                                    | 뒤로 취소 본인은 동의합니다                                                                                                    |

7. 일곱 번째 페이지

이전 페이지에서 입력한 정보가 재확인을 위해 표시됩니다. 이메일 주소와 전화번호 등 모든 정보가 맞는지 확인 한 뒤 신청자를 잘 아는 한국인 AT 선생님을 선택합니다.

|                                      | 연락처 정보를 확인하고 추천하는 AT를 선택하기 |                                                                                                    |
|--------------------------------------|----------------------------|----------------------------------------------------------------------------------------------------|
| <b>이름</b>                            | <b>나&gt;</b> 길동            |                                                                                                    |
| <b>성</b>                             |                            |                                                                                                    |
| <b>주소</b><br>도로 주소 / 사서함             | 인사동 789                    |                                                                                                    |
| <b>도시</b><br>도시, 교외                  | 서울시                        |                                                                                                    |
| £                                    | 서울특별시                      | <b>.</b> .                                                                                                    |
| 우편번호 🗲                               | 12353                      |                                                                                                    |
| <b>나라</b><br>살고 있는 나라를 선택하세요         | 한국 KR                      | •                                                                                                    |
| 이메일주소                                | OOOO@hanmail.net           |                                                                                                    |
| 이메일 주소가 맞는지 확인하기 위<br>일 주소를 다시 입력하세요 | 해 이메 OOOO@hanmail.net      |                                                                                                    |
| 집 전화                                 |                            |                                                                                                    |
| 휴대 전화                                | 010-XXXX-XXXX              |                                                                                                    |
| ● 추천하는 AT에게 보내기                      |                            | * *                                                                                                    |
|                                      | 뒤로 취소 확인과제출                | 한국에 있는 AT 선생님의 영어 이름<br>Mr. Dong Hwan Lee (이동환 선생님)<br>Mrs. Jeong Soo Lee (이정수 선생님)<br>Mr. Young-uk Kang (강영욱 선생님)<br>Mr. Itamar Sofer (이티 선생님)<br>Mrs. Jung Im Jung (마두리 선생님)<br>Ms. Eunjoo Lee (이은주 선생님)<br>Jun Park (박준 선생님) |

Mr. Yang Hee Chan (양희찬 선생님)

### 8. 여덟 번째 페이지

마지막 페이지입니다. 지금까지 입력한 정보가 신청서에 기입되어 pdf 파일로 내려받을 수 있습니다. 신청서를 내려받아서 보관하시면 됩니다.

| 위 빳사나<br>고영까 선생님이 가르치는 아이지 우바킨 스승의 전통에 따라                                                                               |
|----------------------------------------------------------------------------------------------------|
| 위빳사나 장기 코스 신청서 20일 코스<br>2018/11/30 2018/12/21   진안군, 전라북도, 한국<br>걸토 상태 Recommending AT Review, 현재 배정된 곳 Ms. Eunjoo Lee |
| "<br>이 페이지를 주의깊게 읽으세요                                                                                                   |
| 당신의 온라인 신청서는 검토를 위해 선택한 추천 AT에게 전달했습니다. 신청서에 관해 질문이 있을 경우, 선생님이 연락할 것입니다.                                               |
| 제출한 신청서의 PDF 사본을 포함하는 이메일을 곧 받게 됩니다. 주의: 정확한 이메일 주소를 적지 않았다면, 신청서의 검토와 처리가 지연될 수 있습니다.                                  |
| <u>신정서 내려받기</u>                                                                                                    |
| e4ed7380<br>신청서 참고 번호                                                                                                   |
| 이 신청서 참고 번호는 이 신청서에 고유한 번호입니다. 이 신청서에 대한 모든 의사소통에서 이 번호를 사용하세요.                                                         |
|                                                                                                    |